## Bis zu 8 GB RAM (und mehr) bei Win7 x32

Ich habe hier:

http://www.unawave.de/windows-7-tipps/32-bit-ram-sperre.html

eine Methode entdeckt, wie man unter Windows 7 x32Bit mehr als die üblichen 3,25GB RAM verwenden kann.

Ich beschreibe hier den Vorgang, wie ich das auf meinem PC realisiert habe. Die von unawave beschriebene Methode setzte ich auf meinem PC um.

Nur diesen Vorgang beschreibe ich.

Zuerst muß das entsprechende Tool geladen werden:

http://rs445.rapidshare.com/files/411064322/4GB-RAMPatch.exe

Der Patch bedarf keiner Installation, er kann vom USB- Stick aus ausgeführt werden.

So sieht es bei mir im Original mit den RAMs aus -

Taskmanager => Leistung => Ressourcenmonitor => Arbeitspeicher

| Physikalischer Speicher               | 📕 797 MB ven               | wendet                                     |                                          | 2442 MB ve         | rfügbar        | • |
|---------------------------------------|----------------------------|--------------------------------------------|------------------------------------------|--------------------|----------------|---|
| Für Hardware<br>reserviert<br>4866 MB | In<br>Verwendung<br>797 MB | Geänd<br>87 ME                             | dert                                     | Standby<br>1499 MB | Frei<br>943 MB |   |
|                                       | V<br>Ir<br>G<br>Ir         | erfügbar<br>n Cache<br>esamt<br>nstalliert | 2442 MB<br>1586 MB<br>3326 MB<br>8192 MB |                    |                |   |

"Für Hardware reserviert" – Aussage eines Politikers. Einfach nicht verwendbar, diese knapp 5GB RAM!

Ich starte nun den Patch mit Doppelklick:

| - 12.             |                                                                    |                                                                                  | <dir></dir>                                              | 11.08.2010 07:54                                            |
|-------------------|--------------------------------------------------------------------|----------------------------------------------------------------------------------|----------------------------------------------------------|-------------------------------------------------------------|
| 40                | <b>GB-RAMPatch</b>                                                 | exe                                                                              | 2.5 M                                                    | 11.08.2010 07:45                                            |
| III               | er Patch doc                                                       |                                                                                  | 173.5 k                                                  | 11 08 2010 07:54                                            |
| Datei öffi        | nen - Sicherhe                                                     | itswarnung                                                                       |                                                          | ×                                                           |
| Der He<br>diese S | erausgeber kon<br>Software ausfü                                   | nnte nicht verifi<br>ihren?                                                      | ziert werder                                             | . Möchten Sie                                               |
|                   | Name:                                                              | R:\4GB-RAMPato                                                                   | h\40B-RAMPa                                              | atch.exe                                                    |
|                   | Herausgeber:                                                       | Unbekannter H                                                                    | lerausgebe                                               | r                                                           |
|                   | Typ                                                                | Anwendung                                                                        |                                                          |                                                             |
|                   | Man                                                                | Dulaco Datao                                                                     |                                                          | 1100 C                                                      |
| E ve              | - Off - 4                                                          |                                                                                  | Ausführen                                                | Abbrechen                                                   |
| IV VOF            | dem Offnen diese                                                   | er Datei immer besti                                                             | augen                                                    |                                                             |
| 8                 | Diese Datei ver<br>Herausgeber v<br>Herausgebern<br>ausgeführt wer | fügt überkeine gül<br>enfiziert. Sie sollten<br>stammt, denen Sie<br><u>den?</u> | tige digitale Si<br>nur Software<br>vertrauen. <u>We</u> | gnatur, die den<br>ausführen, die von<br>Iche Software kann |

- und wähle den Patch.

| 🎎 32Bit RamPatch                                                                                                    |                                                                                                    |
|----------------------------------------------------------------------------------------------------|----------------------------------------------------------------------------------------------------|
| In der 32Bit Version von Wi<br>normalerweise nur ca. 3 GB<br>Kernel ist die RAM-Obergrenze<br>Deine jetzige original Kern<br>Gepatchte ICE Kernel Ver | ndows 7 sind von 4 GB RAM<br>nutzbar. Mit einem gepatchten<br>e der 32Bit Version damit 64 GB<br>e Version: 6.1.7600.16539<br>sion: 6.1.7600.16539 |
| ausführliche Info                                                                                                    | Web Info bei UNAWAVE                                                                                                    |
| Patch x86 RamSperre                                                                                                    | Entferne Wasserzeichen                                                                                                    |
| starte msconfig                                                                                                    | System Neustart                                                                                                    |
| Schaum                                                                                                    | ach Update                                                                                                    |

Fertig.

| 32E | lit Kernel wu | rde erfolg | reich gepatc | ht |
|-----|---------------|------------|--------------|----|
| 100 | Prozent       |            |              |    |

Im Menü "Start" von msconfig

Patch => msconfig

oder Start => Ausführen => msconfig => Enter => Start sollte nun diese Anzeige erscheinen:

| Windows 7 (C:\Windows) : Aktuelles Be                             | triebssystem                  |                           |
|-------------------------------------------------------------------|-------------------------------|---------------------------|
| Windows 7 ohne RAM Sperre (C:\Window                              | ows) : Standardbetriebssystem | 1                         |
|                                                                   |                               |                           |
|                                                                   |                               |                           |
|                                                                   |                               |                           |
| Frweiterte Ontionen                                               | odard Löschen                 |                           |
|                                                                   |                               |                           |
| Startoptionen                                                     |                               | Timeout:                  |
| Abgesicherter Start                                               | Kein GUI-Start                | 5 Sekunden                |
| C Minimal                                                         | Startprotokollierung          |                           |
|                                                                   | T Basisvideo                  |                           |
| C Alternative Shell                                               | - Betriebssystem-             | Starteinstellungen soller |
| C Alternative Shell<br>C Active Directory-Reparatur               |                               | immer gelten              |
| C Alternative Shell<br>C Active Directory-Reparatur<br>C Netzwerk | Startinformationen            | anner generi              |

Es wird neu gebootet.

Hier kommt nun die Abfrage, mit welchem System gebootet werden soll – mit dem ursprünglichen oder dem gepatchten System:

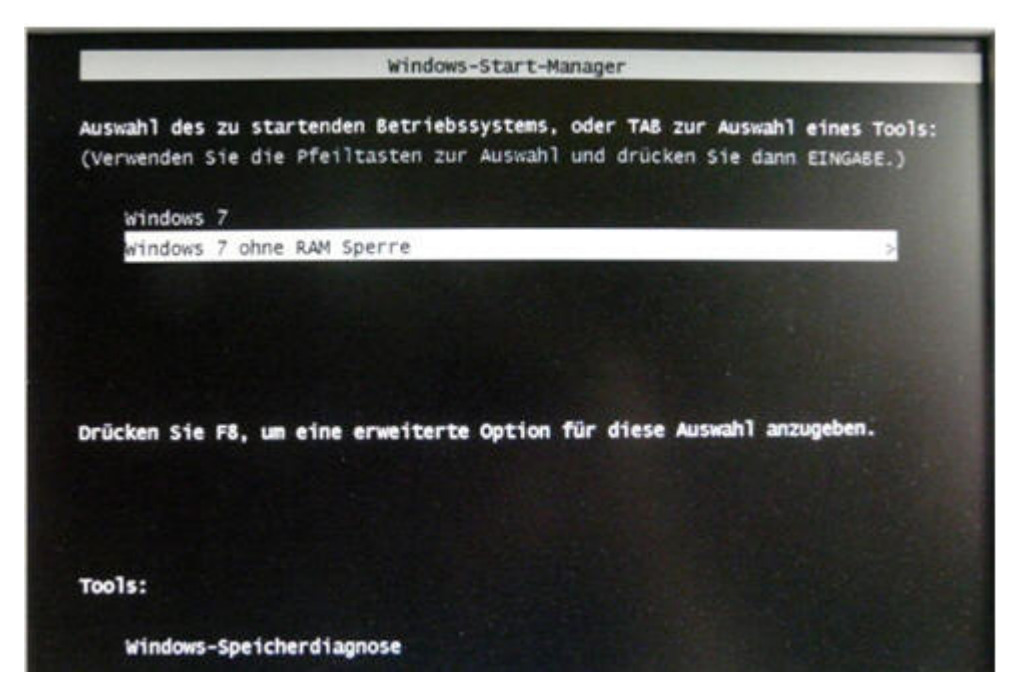

Diese Abfrage hab ich dann per msconfig => Start entfernt. Nun sollten schon alle vorhandenen "Gigas" verwendet werden können:

| Für Hardware | In<br>Verwendung | Geändert<br>88 MB | Standby<br>495 MB | Frei<br>6923 MB |
|--------------|------------------|-------------------|-------------------|-----------------|
| 2 1410       | 684 MB           |                   |                   |                 |
|              | Vei              | rfugbar 7418 l    | 4B                |                 |

Nun kann noch das Wasserzeichen rechts unten mit dem entsprechenden Button des Patches entfernt werden.

Fertig. Eigentlich.

Bei mir *– wie kann es anders sein*, klappte das in zwei Fällen nicht auf Anhieb. Das freigeschaltete Betriebssystem wurde nicht eingefügt.

unawave hat geholfen:

Zuerst prüfte ich, ob die "ntkrIICE.exe" gebildet und gespeichert wurde. Wurde sie:

| t Name        | Erw. | Grösse  | Datum           |    |   |
|---------------|------|---------|-----------------|----|---|
| NTDOS404.SYS  |      | 28,4 k  | 13.07.2009 23:4 | 10 |   |
| NTDOS411.SYS  |      | 28,6 k  | 13.07.2009 23:4 | 10 |   |
| NTDOS412.SYS  |      | 28,5 k  | 13.07.2009 23:4 | 10 |   |
| NTDOS804.SYS  |      | 28,4 k  | 13.07.2009 23:4 | 10 |   |
| intdsapi.dll  |      | 88,0 k  | 14.07.2009 03:1 | 16 |   |
| NTIO.SYS      |      | 33,1 k  | 13.07.2089 23:4 | 10 |   |
| NTIO404.SYS   |      | 33,8 k  | 13.07.2009 23:4 | 10 |   |
| NTIO411.SYS   |      | 34,9 k  | 13.07.2009 23:4 | 10 |   |
| NTIO412.SYS   |      | 34,7 k  | 13.07.2009 23:4 | 10 |   |
| NTIO804.SYS   |      | 33,8 k  | 13.07.2009 23:4 | 10 |   |
| ntkrliCE.exe  |      | 3.7 M   | 07.07.2010 23:0 | 9  |   |
| ntkmlpa.exe   |      | 3.7 M   | 27.02.2010 14:0 | 37 |   |
| antlanman.dli |      | 67.5 k  | 14.07.2009 03:1 | 16 | - |
| intlanui2.dll |      | 15,5 k  | 14.07.2009 03:1 | 16 |   |
| S ntmarta.dll |      | 119,0 k | 14.07.2009 03:1 | 16 |   |
| ntoskml.exe   |      | 3,7 M   | 27.02.2010 14:0 | 17 |   |
| antprint.dll  |      | 290,5 k | 14.07.2009 03:1 | 16 |   |
| entprint.exe  |      | 60,5 k  | 14.07.2009 03:1 | 14 |   |
| htshrui.dll   |      | 432,5 k | 14.07.2009 03:1 | 16 |   |
| mintvdm.exe   |      | 514,5 k | 14.07.2009 03:1 | 14 |   |

Wird eben nur nicht automatisch eingefügt. Das wird nachgeholt:

Start => Ausführen => cmd => Enter.

Im DOS– Fenster wird eingegeben:

bcdedit /copy {current} /d "Windows 7 ohne RAM Sperre" => enter

Microsoft Windows [Version 6.1.7600] Copyright <c> 2009 Microsoft Corporation. Alle Rechte vorbehalten.

C:\Users\Kirsten>bcdedit /copy {current} /d "Windows 7 ohne RAM Sperre" Der Eintrag wurde erfolgreich in {9bd3d8ee-1496-11df-97d8-a141ea427e8a} kopiert.

C:\Users\Kirsten>

Jetzt wird's kribbelig . der angezeigte Wert

## {9bd3d8ee-1496-11df-97d8-a141ea427e8a}

muß herauskopiert (oder abgeschrieben) werden. Dieser Wert ist jedesmal und überall ein anderer!

Mit rechts dareinklicken, "Markieren" wählen, die Klammer mit der linken Maustaste markieren

Nun **Strg** + C => Der Wert befindet sich "in der Maus".

Ich gebe diese Werte in diese Kommandozeilen ein:

bcdedit /set {9bd3d8ee-1496-11df-97d8-a141ea427e8a} testsigning Yes bcdedit /set {9bd3d8ee-1496-11df-97d8-a141ea427e8a} kernel "ntkrIICE.exe" bcdedit /set {9bd3d8ee-1496-11df-97d8-a141ea427e8a} pae ForceEnable

Diese Kommandozeilen werden nun der Reihe nach in das DOS- Fester kopiert und => Enter. Sieht so aus:

| Microsoft Windows [Version 6.]<br>Copyright (c) 2009 Microsoft (              | L.7600]<br>Corporation. Alle Rechte vorbehalten.                 |            |
|-------------------------------------------------------------------------------|------------------------------------------------------------------|------------|
| C:\Users\Kirsten>bcdedit /set<br>g Yes<br>Der Vorgang wurde erfolgreich       | <pre>{9bd3d8ee-1496-11df-97d8-a141ea427e8a&gt; beendet.</pre>    | testsignin |
| C:\Users\Kirsten>bcdedit /set<br>kr1ICE.exe"<br>Der Vorgang wurde erfolgreich | <pre>&lt;9bd3d8ee-1496-11df-97d8-a141ea427e8a&gt; beendet.</pre> | kernel "nt |
| C:\Users\Kirsten>bcdedit /set<br>nable<br>Der Vorgang wurde erfolgreich       | <pre>&lt;9bd3d8ee-1496-11df-97d8-a141ea427e8a&gt; beendet.</pre> | pae ForceE |
| C:\Users\Kirsten>                                                             |                                                                  |            |

Nun funktioniert es nach einem Neuboot mit Sicherheit! Auch der Arbeitsplatz sieht nun "RAM- freundlicher" aus:

| System                                  |                                                                      |
|-----------------------------------------|----------------------------------------------------------------------|
| Klassifikation:                         | Die Systembewertung ist nicht verfügbar.                             |
| Prozessor:                              | AMD Phenom(tm) II X4 965 Processor 3.40 GHz                          |
| Installierter Arbeitsspeicher<br>(RAM): | 8,00 GB                                                              |
| Systemtyp:                              | 32 Bit-Betriebssystem                                                |
| Stift- und Fingereingabe:               | Für diesen Bildschirm ist keine Stift- oder Fingereingabe verfügbar. |
| Einstellungen für Computernamen,        | , Domäne und Arbeitsgruppe                                           |
| Computername:                           | Win7-32                                                              |
| Vollständiger Computername:             | Win7-32                                                              |
| Computerbeschreibung:                   | Win7-32bit                                                           |
| Arbeitsgruppe:                          | NETZWERK                                                             |
| Windows-Aktivierung                     |                                                                      |
| Windows ist aktiviert.                  |                                                                      |

## Achtung- Nachtrag:

Die beschriebene Methode funktioniert nur, wenn der RAM- Controller des Mainboardes "Memory Remapping" beherrscht - und dieses im BIOS auch Enablet ist.

## Und noch eines:

Es scheint eine Reihe von 32bit- Treibern zu geben, die mit mehr als 4GB nicht zurecht kommen.

In meinem Falle konnte ich das bei einer Hauppauge HVR-1110 TV- Karte beobachten.

Also im Zweifelsfall mal testweise den "alten" Boot- Eintrag wählen.